# Kensington®

## VeriMark<sup>™</sup> Guard Setup Guide

Kensington takes pride in making our comprehensive installation guides easy to follow with simple illustrations and step-by-step instructions. This guide will walk you through setup and help you get to know your VeriMark<sup>™</sup> Guard.

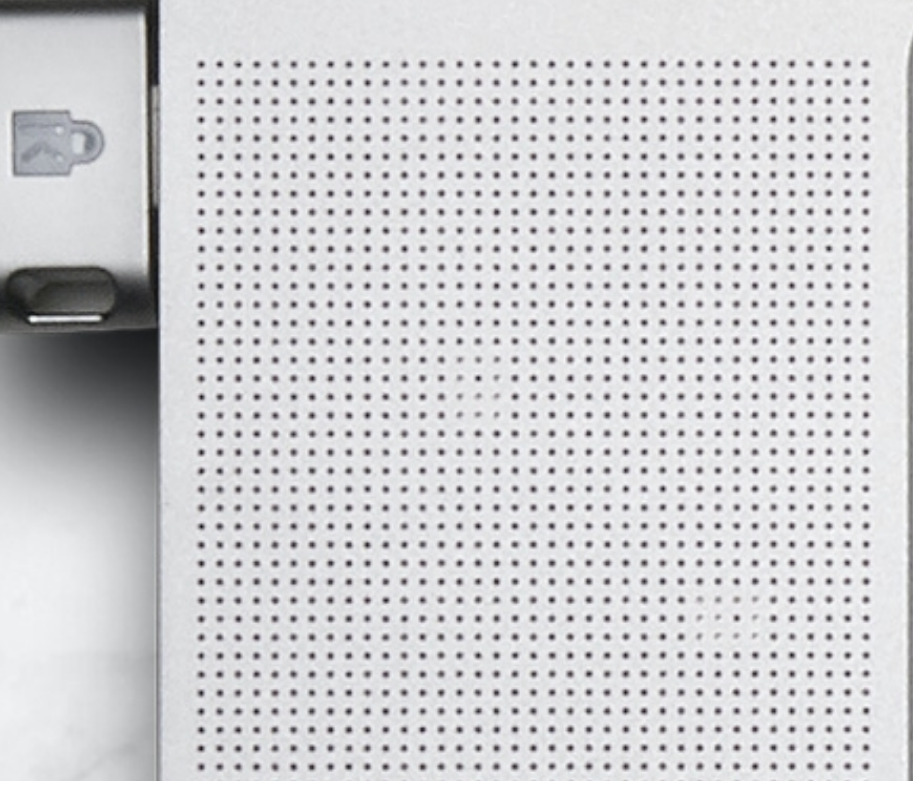

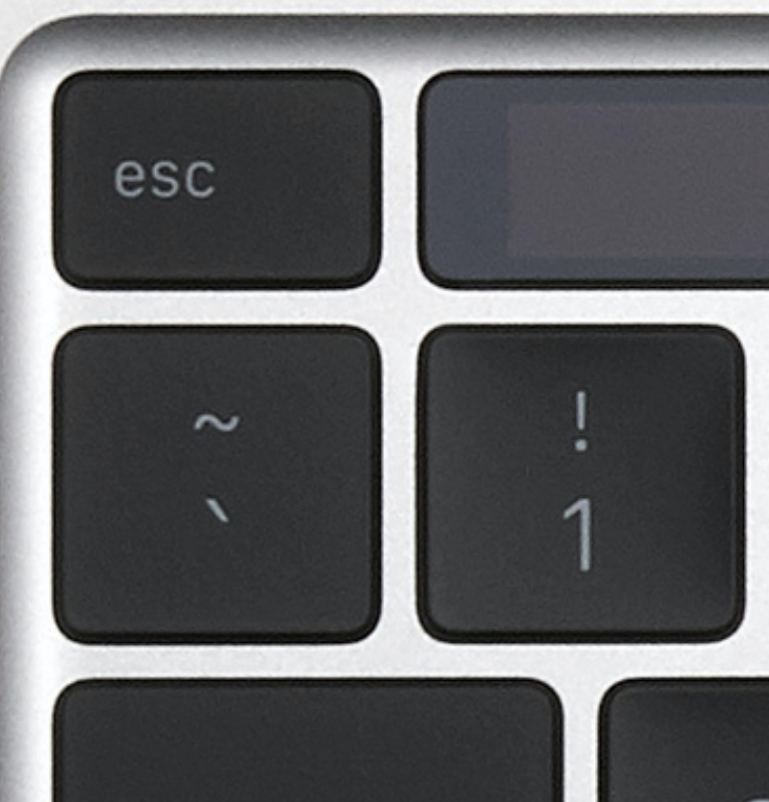

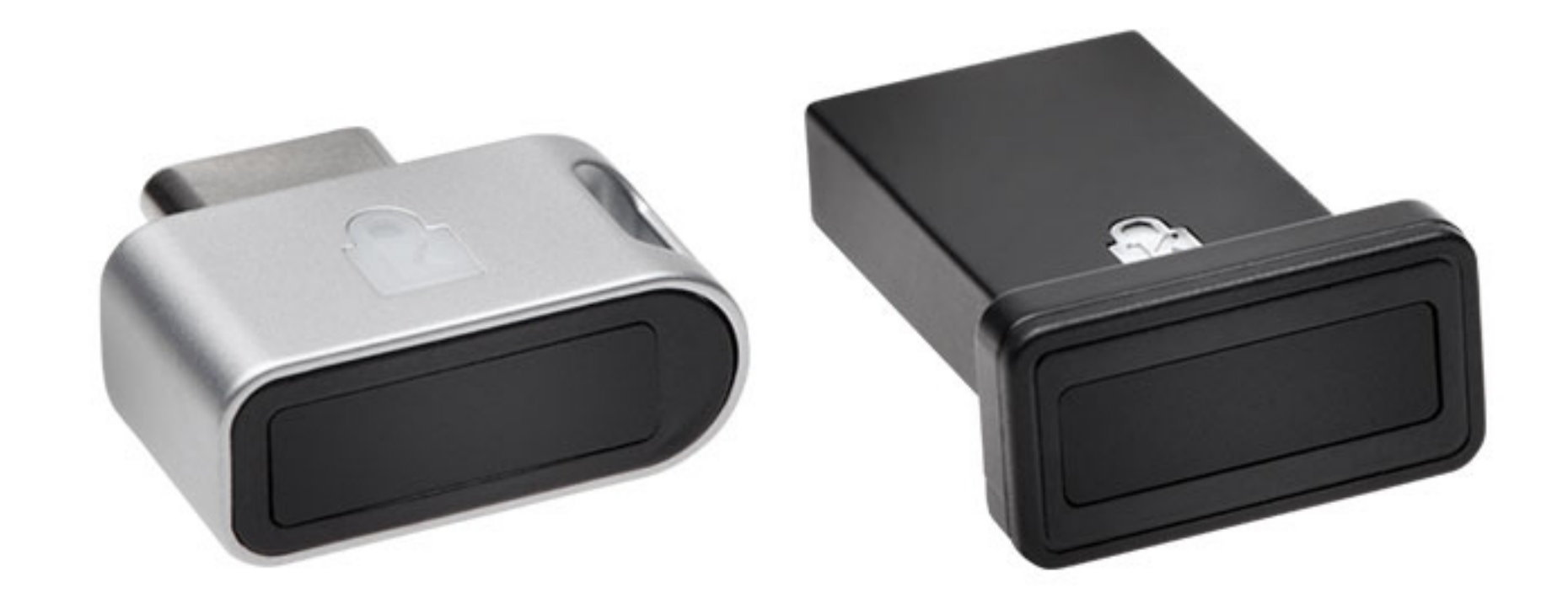

Please update operating system (Windows 10, Chrome OS and macOS) before setting up Verimark<sup>™</sup>. If using an online service for WebAuthn make sure you use the latest browser version for (Edge, Chrome, Safari and Firefox.)

### VeriMark<sup>™</sup> Guard Chrome Setup Guide

**1.** Update Chrome browser to the latest build available.

2. On the top right corner **click** on the **three dots** and select **Settings** 

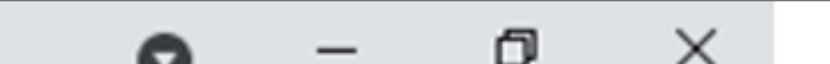

|                 | •     |      |       | · _     | ^   |
|-----------------|-------|------|-------|---------|-----|
|                 | *     | C    | *     | S       | :   |
| New tab         |       |      |       | Ctrl+   | т   |
| New window      |       |      |       | Ctrl+   | N   |
| New Incognito w | indow |      | Ctrl+ | +Shift+ | N   |
| History         |       |      |       |         | •   |
| Downloads       |       |      |       | Ctrl+   | -J  |
| Bookmarks       |       |      |       |         | ►   |
| Zoom            | -     | 100% | +     | 5       | 3   |
| Print           |       |      |       | Ctrl+   | P   |
| Cast            |       |      |       |         |     |
| Find            |       |      |       | Ctrl+   | F   |
| More tools      |       |      |       |         | •   |
| Edit            | Cut   |      | Сору  | Pa      | ste |
| Settings        |       |      |       |         |     |
| Help            |       |      |       |         | •   |
| Exit            |       |      |       |         |     |

#### **3.** On the left-hand side click on **Privacy and Security**

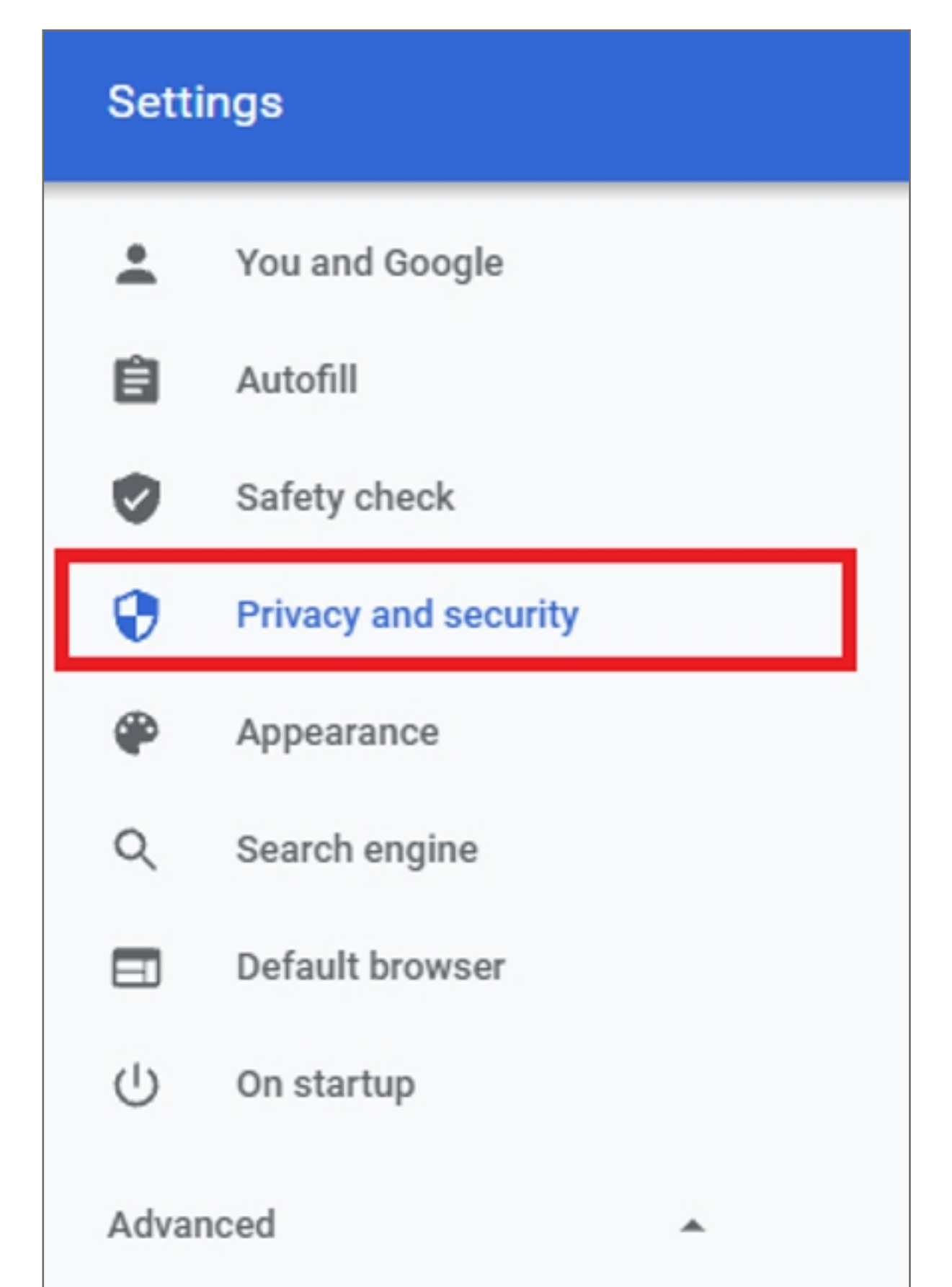

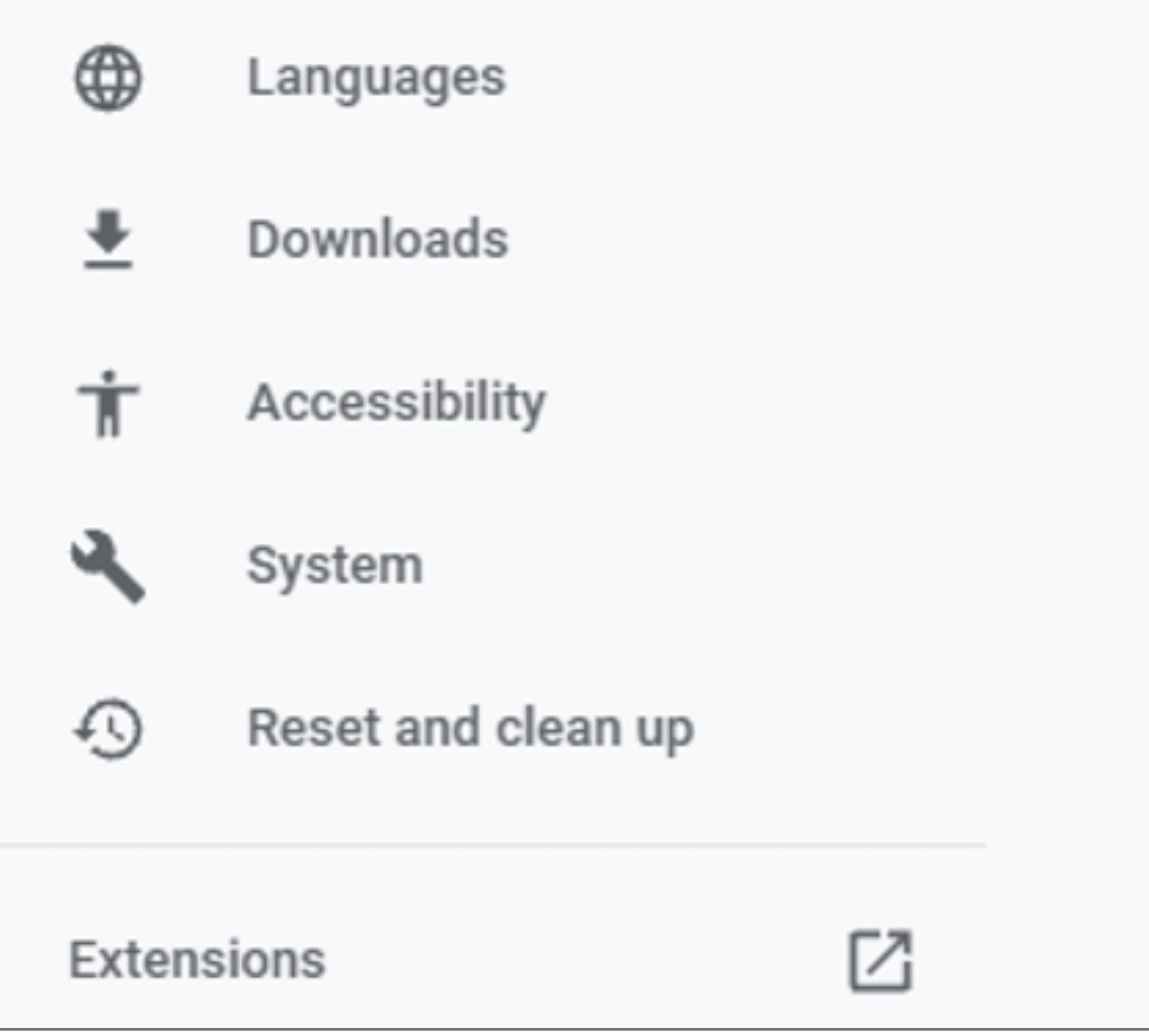

#### 4. Scroll down to Security under Privacy and Security

| Priv | асу | and security                                                                                            |   |
|------|-----|----------------------------------------------------------------------------------------------------|---|
| 1    | Î   | Clear browsing data<br>Clear history, cookies, cache, and more                                          | • |
| (    | 6   | Cookies and other site data<br>Third-party cookies are blocked in Incognito mode                        | • |
|      | 9   | Security<br>Safe Browsing (protection from dangerous sites) and other security settings                 | • |
| -    |     | Site Settings<br>Controls what information sites can use and show (location, camera, pop-ups, and more) | • |
| -    | I   | Privacy Sandbox<br>Trial features are on                                                                | Ø |

#### 5. Scroll down to Advanced and select Manage Security keys

| Advanced                                                                                                    |   |
|----------------------------------------------------------------------------------------------------|---|
| Always use secure connections<br>Upgrade navigations to HTTPS and warn you before loading sites that don't support it |   |
| Use secure DNS<br>This setting is disabled on managed browsers                                                        |   |
| Manage security keys<br>Reset security keys and create PINs                                                           | • |
| Manage certificates<br>Manage HTTPS/SSL certificates and settings                                                     | ß |
| Google Advanced Protection Program<br>Safeguards the personal Google Accounts of anyone at risk of targeted attacks   | Z |

#### 6. Click on Fingerprints to add or delete fingerprints from the security key

| ← Manage security keys                                                                |   |
|---------------------------------------------------------------------------------------|---|
| Create a PIN<br>Protect your security key with a PIN (Personal Identification Number) | • |
| Sign-in data<br>View and delete sign-in data stored on vour security key              | • |
| , , , , ,                                                                             |   |
| Fingerprints<br>Add and delete fingerprints saved on your security key                | • |

7. Connect the security key to the computer when prompted and touch the sensor area

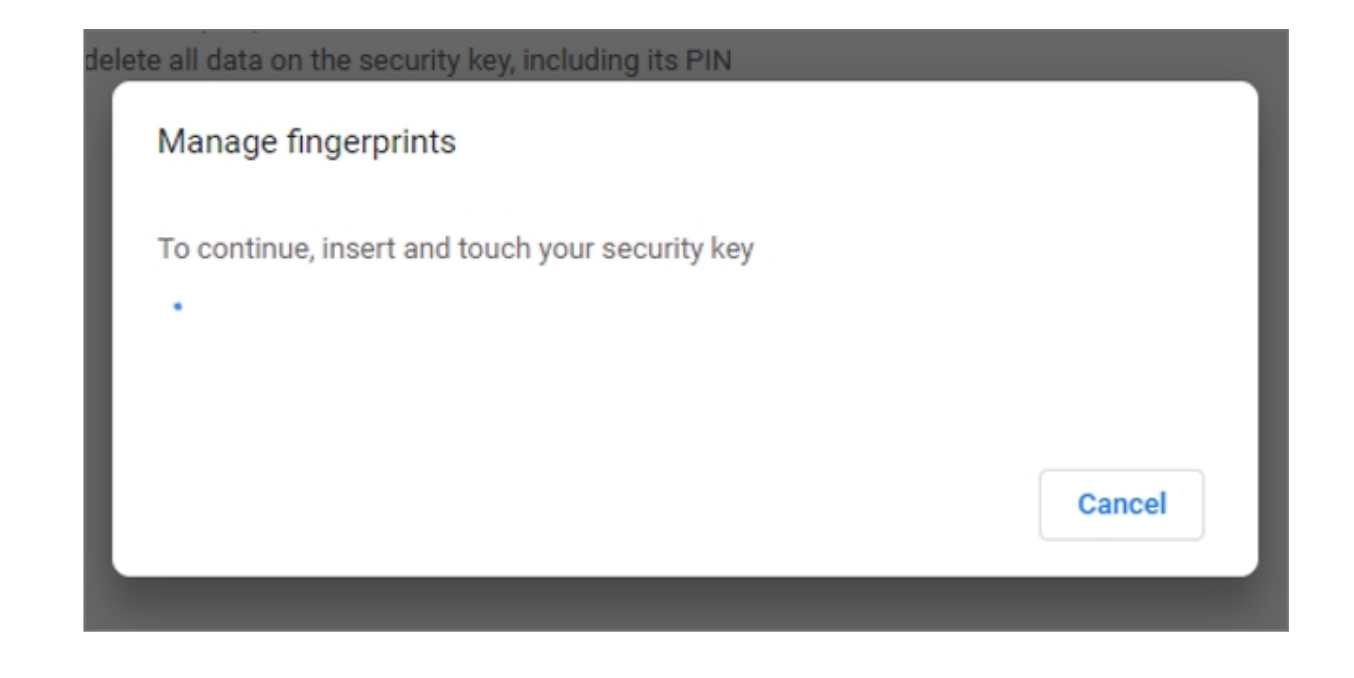

**8. Place and lift** your finger on the sensor to add the fingerprint to the key. Repeat multiple times until setup is complete

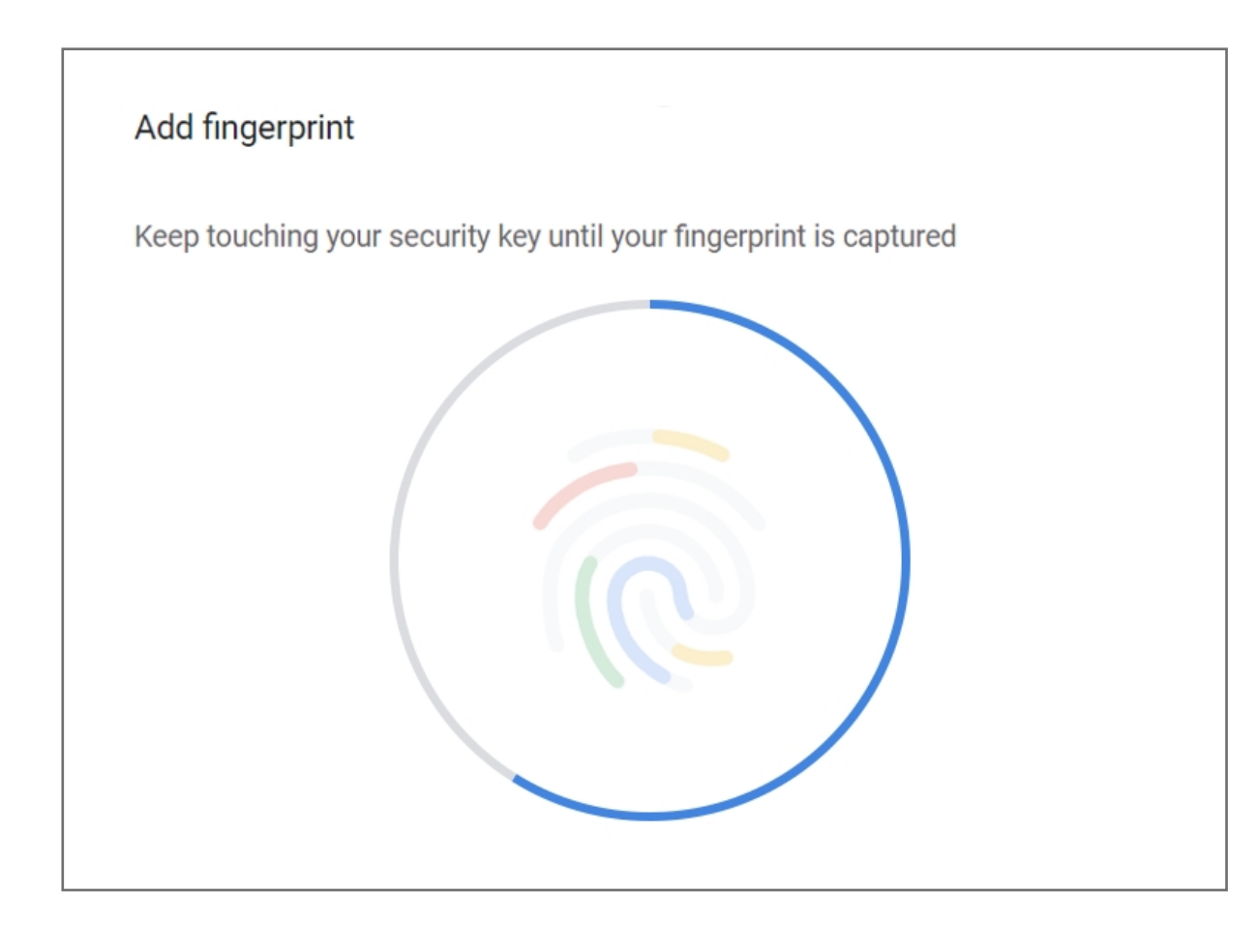

9. Add name of the security key used. If you need to add more fingerprint click on add and repeat above step

| Manage fingerprints               |      |
|-----------------------------------|------|
| Fingerprints on this security key | Add  |
|                                   | ×    |
| VeriMark Guard                    | ×    |
|                                   | Done |